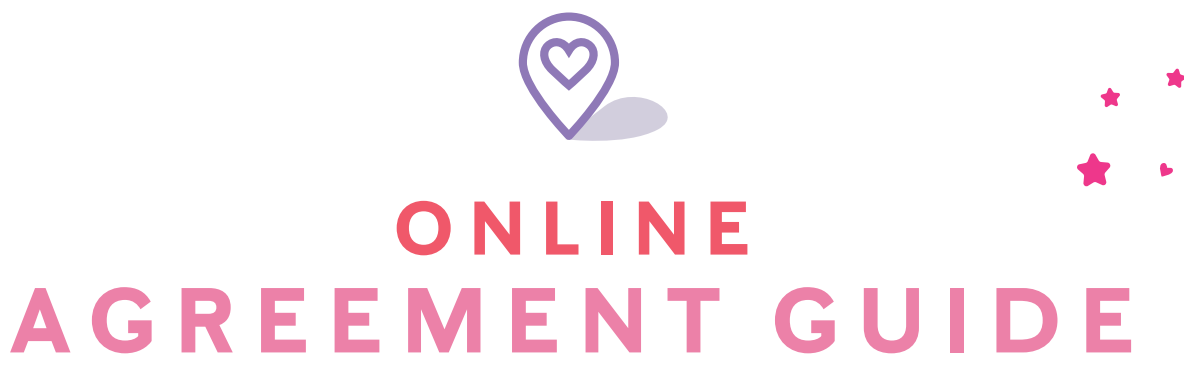

Learn how to help potential team members access, begin and complete their new Independent Beauty Consultant Agreements online.

# TABLE OF CONTENTS

# How to Access a New Independent Beauty Consultant Agreement Online

| Starting from the <i>Mary Kay</i> ® App                                                           | 2  |
|---------------------------------------------------------------------------------------------------|----|
| Starting from <i>Mary Kay InTouch</i> ®                                                           |    |
| Starting from your <i>Mary Kay</i> ® Personal Web Site                                            | 4  |
| Starting from marykay.com                                                                         | 5  |
| <ul> <li>If a potential team member already has an Independent<br/>Beauty Consultant</li> </ul>   |    |
| <ul> <li>If a potential team member does not have an Independent<br/>Beauty Consultant</li> </ul> |    |
| <ul> <li>If a potential team member has a saved Agreement</li> </ul>                              |    |
| How to Fill Out a New Independent Beauty<br>Consultant Agreement Online                           | 12 |

Images appearing in this document are subject to change.

# HOW TO ACCESS A NEW INDEPENDENT BEAUTY CONSULTANT AGREEMENT ONLINE

## STARTING FROM THE MARY KAY<sup>®</sup> APP

Your potential team members can begin an Independent Beauty Consultant Agreement from the *Mary Kay*<sup>®</sup> App!

- 1. Download the app.
- 2. Connect with a Mary Kay Independent Beauty Consultant (you).
- 3. Click on **Sell Mary Kay With Me** to begin the Independent Beauty Consultant Agreement.

\*Please note you must be registered as her Mary Kay Independent Beauty Consultant to have the Personalized Agreement link send her to the IBC Agreement with your IBC information prepopulated.

| III AT&T 奈                            | 1:54 F                                                                                                    | M                                | 85% 🔲                 |
|---------------------------------------|----------------------------------------------------------------------------------------------------|----------------------------------|-----------------------|
| $\leftarrow$                          | Beauty Co                                                                                                    | nsultant                         | $\bigcirc$            |
|                                       |                                                                                                    |                                  |                       |
|                                       |                                                                                                    |                                  |                       |
|                                       | rello!                                                                                                    | et's get<br>tarted!              |                       |
| Sell M<br>Find out h<br>$\rightarrow$ | ary Kay (<br>ow selling Ma                                                                                                    | <b>with m</b><br>ry Kay® fits yo | <b>e</b><br>our life. |
| <b>Best time</b><br>This is a C       | <b>to reach me</b><br>orporate test<br>a customer pl                                                                                                    | account.                         |                       |
| *A                                    | روان المارين المارين المارين المارين المارين المارين المارين المارين المارين المارين المارين المارين المارين ا<br>المارين المارين المارين المارين المارين المارين المارين المارين المارين المارين المارين المارين المارين المارين ا |                                  |                       |
| Featured                              | Shop My M                                                                                                    | /K Consultant                    | More                  |

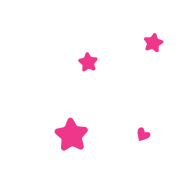

# STARTING FROM MARY KAY INTOUCH®

Your potential team members can begin an Independent Beauty Consultant Agreement from *Mary Kay InTouch*<sup>®</sup>!

- 1. You can access My Personalized Agreement Link from various locations on *Mary Kay InTouch*<sup>®</sup>. One way is through **Business Tools.** 
  - Click on **Online Agreements.**
- 2. You can copy and share My Personalized Agreement Link. Click on Copy Your Link and a pop-up message saying Personal Agreement Link Copied will appear. This message confirms that the link has been copied. Then go to the email, text message or wherever you wish to insert the link. Right click on your mouse, and click on Paste to add the link to the email, text message, etc.

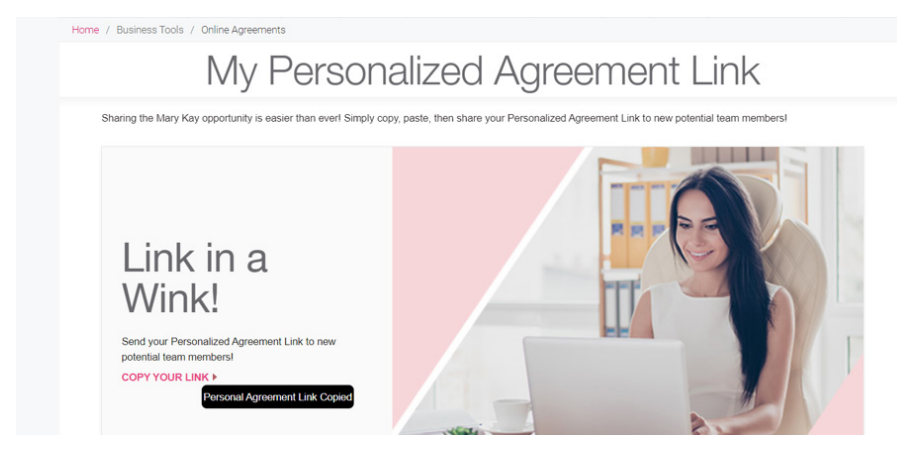

- 3. Another way to **copy and share** your Personalized Agreement Link is through the **Home Page.** 
  - Click on **Agreements**. The message **Your Personal Agreement Link has been copied to your clipboard** will appear as shown in the image below.
  - Right click on your mouse, and click on **Paste** to add the link to the email or text message.

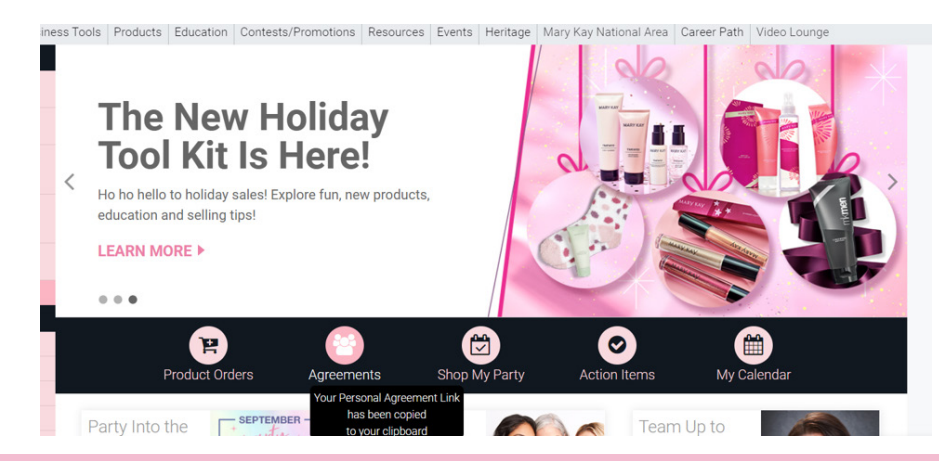

- 4. Go to Business Tools, and click on Customer eCards.
  - Click on the Team Building tab, and choose the Startup Options *MKeCard*<sup>®</sup>.
  - The content will contain your Personalized Link in the sentence that includes **get started TODAY.**
  - Once the potential team member clicks on get started TODAY, she will be directed to begin the Online Agreement.

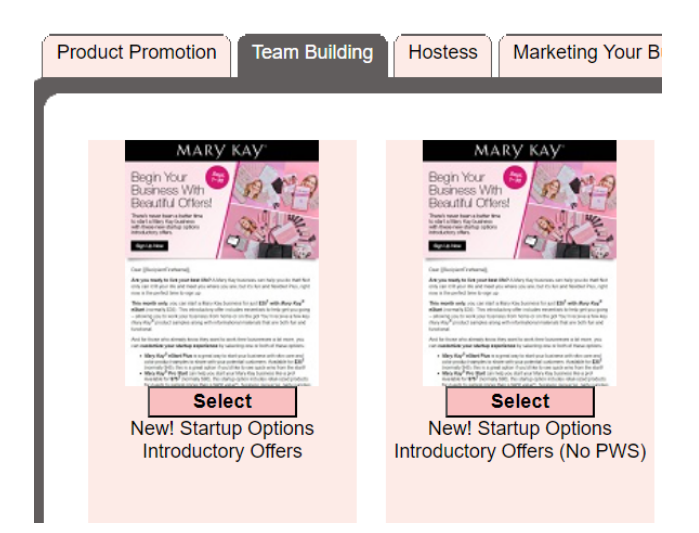

## STARTING FROM YOUR MARY KAY® PERSONAL WEB SITE

Your potential team members can begin an Independent Beauty Consultant Agreement from your *Mary Kay*\* Personal Web Site!

- 1. Click on Sell Mary Kay.
- 2. Click on **Sign Up.**

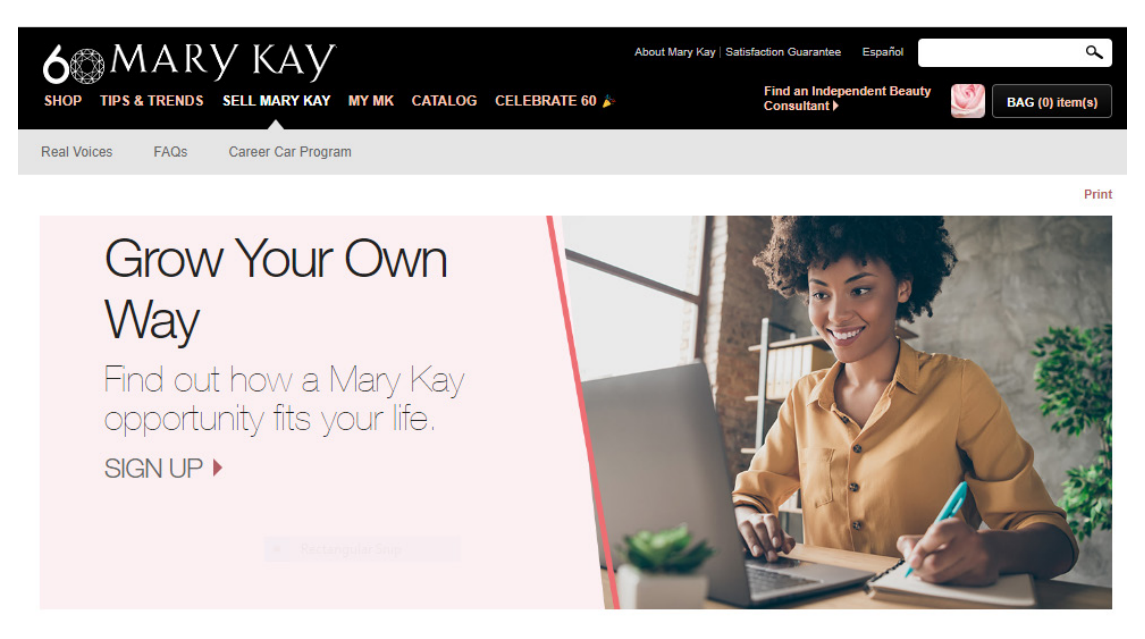

## STARTING FROM MARYKAY.COM

Your potential team members can begin an Independent Beauty Consultant Agreement from marykay.com!

- 1. If a potential team member already has an Independent Beauty Consultant:
  - Click on Sell Mary Kay.
  - Select Sign Up.
  - Select "Do you already have an Independent Beauty Consultant?"

| MARY KAY |                                                       | English : |
|----------|-------------------------------------------------------|-----------|
|          | Do you already have an Independent Beauty Consultant? |           |
|          | Don't have an Independent Beauty Consultant yet?      |           |
|          | Do you have a Saved Agreement?                        |           |

Next:

- Search by Name or Phone Number.
- Enter the criteria, and click on **Search.**

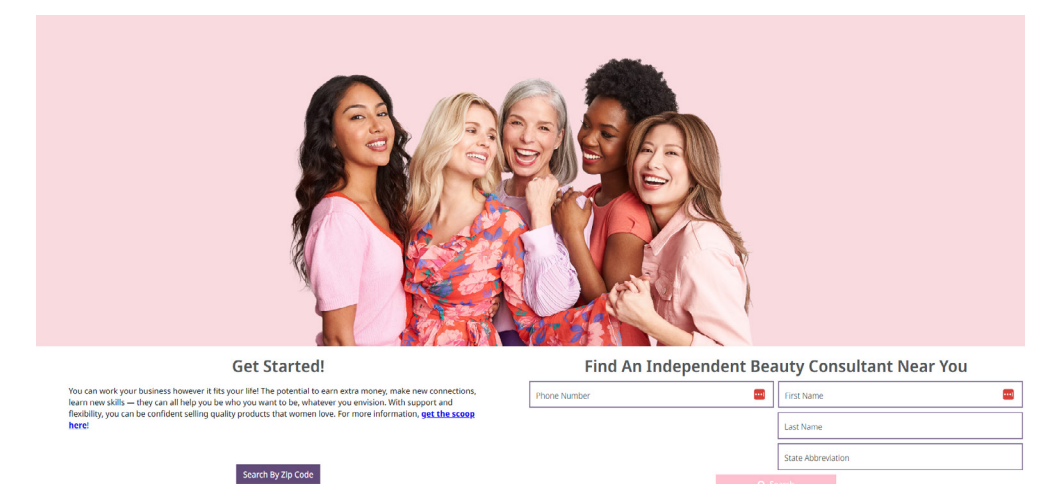

Select your Independent Beauty Consultant.

#### MARY KAY

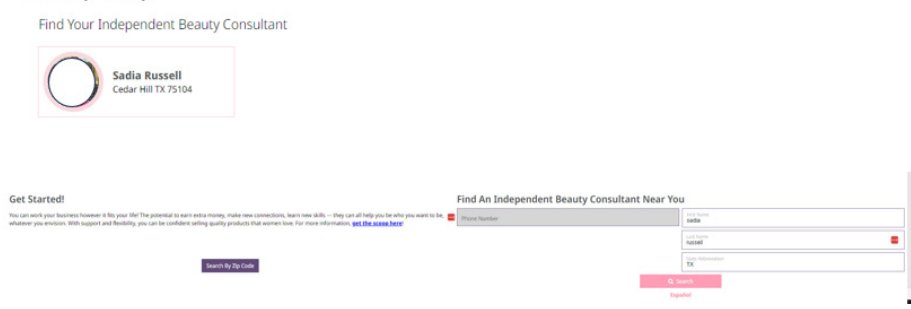

Next:

Click on Sign Up, and begin the Agreement!

MARY KAY

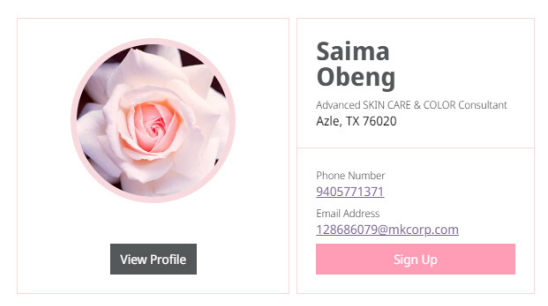

The Independent Beauty Consultant information will be prepopulated.

MARY KAY

|                                              | START AGREEMENT                                                     | OPEN A SAVED AGREEMENT |
|----------------------------------------------|---------------------------------------------------------------------|------------------------|
| tart Your Agreement                          |                                                                     |                        |
| If your recruiter information is not display | yed, click on Find Your Recruiter or use the link that was provided | to you.                |
|                                              | Perculter's name                                                    |                        |
|                                              | Saima Obeng                                                         |                        |
|                                              |                                                                     |                        |
|                                              | Country                                                             |                        |
|                                              | UNITED STATES                                                       |                        |
|                                              | City                                                                |                        |
|                                              | Azle                                                                |                        |
|                                              | Zip Code                                                            |                        |
|                                              | 76020-8896                                                          |                        |
|                                              | State                                                               |                        |
|                                              | TX                                                                  |                        |
|                                              |                                                                     |                        |
|                                              |                                                                     | Find Your Recruiter    |
|                                              |                                                                     |                        |
| ow would you like to Continue?               |                                                                     |                        |
| by Phone o                                   |                                                                     |                        |
| Oleana anter secondaria avera                |                                                                     |                        |
| Please enter your mobile number              |                                                                     |                        |
| idn't receive a verification code?           |                                                                     |                        |
| CLICK HERE to accept the expiration          | and notifications policy                                            |                        |

## 2. If a potential team member does not have an Independent Beauty **Consultant:**

- Click on Sell Mary Kay. 0
- Select Sign Up Now. 0
- Click on "Don't have an Independent Beauty Consultant yet?"

| MARY KAY |                                                       | English : |
|----------|-------------------------------------------------------|-----------|
|          | Do you already have an Independent Beauty Consultant? |           |
|          | Don't have an Independent Beauty Consultant yet?      |           |
|          | Do you have a Saved Agreement?                        |           |

#### Next:

Enter the ZIP code.

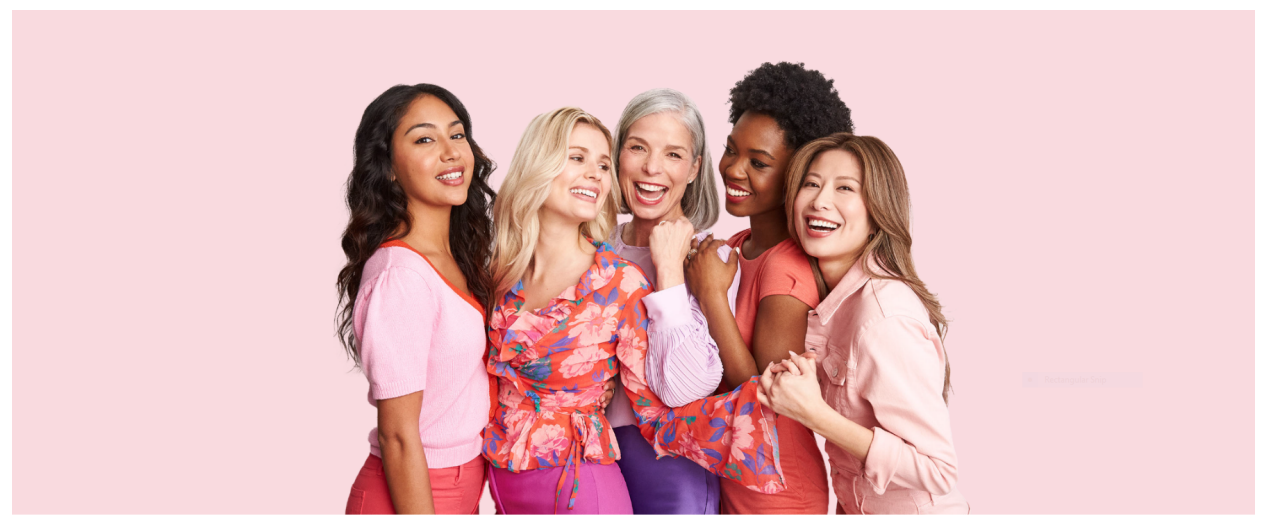

Get Started!

Find An Independent Beauty Consultant Near You -

Español

Zip ¢ode

You can work your business however it fits your life! The potential to earn extra money, make new connections, learn new skills — they can all help you be who you want to be, whatever you envision. With support and flexibility, you can be confident selling quality products that women love. For more information, <u>get the scoop</u> here a state of the state of the stat here!

Search By Name Or Phone

An Independent Beauty Consultant name will populate.

- Select this one, or click **Pick Another.** •
- Click **Sign Up** to begin the Agreement. •

#### MARY KAY

| $\bigcirc$   | Charity<br>Jacob<br>Advanced SNI CARE & COLOR Consultane<br>Frisco, TX 75034<br>•S miles away |
|--------------|-----------------------------------------------------------------------------------------------|
| Pick Another | Phone Number                                                                                  |
| View Profile | Sign Up                                                                                       |

#### Get Started!

You can work your business however it fits your life! The potential to earn extra money, make new connections, learn new skills — they can all help you be who you want to be, whatever you envision. With support and flexibility, you can be confident selling quality products that women love. For more information, get the scoop.here!

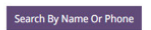

Find An Independent Beauty Consultant Near You Q Search

Español

75036

----

## 3. If a potential team member has a saved Agreement:

- Click on Sell Mary Kay.
- Click on **"Do you have a saved Agreement?"**

| MARY KAY |                                                       | English : |
|----------|-------------------------------------------------------|-----------|
|          | Do you already have an Independent Beauty Consultant? |           |
|          | Don't have an Independent Beauty Consultant yet?      |           |
|          | Do you have a Saved Agreement?                        |           |

Next:

- Click on **Open a Saved Agreement.**
- Log in using the account phone number.
- Enter the password.

MARY KAY

|                                              | START AGREEMENT                                                           | OPEN A SAVED AGREEMENT |
|----------------------------------------------|---------------------------------------------------------------------------|------------------------|
| tart Your Agreement                          |                                                                           |                        |
| If your recruiter information is not display | red, click on Find Your Recruiter or use the link that was provided to yo | J.                     |
|                                              | Describerto e esta                                                        |                        |
|                                              | Saima Ohenn                                                               |                        |
|                                              | Sama Oberg                                                                |                        |
|                                              | Country                                                                   |                        |
|                                              | UNITED STATES                                                             |                        |
|                                              | City                                                                      |                        |
|                                              | Azle                                                                      |                        |
|                                              | Zip Code                                                                  |                        |
|                                              | 76020-8896                                                                |                        |
|                                              | State                                                                     |                        |
|                                              | ТХ                                                                        |                        |
|                                              |                                                                           |                        |
|                                              |                                                                           | Find Your Recruiter    |
| ow would you like to Continue?               |                                                                           |                        |
| by Phone 👩                                   |                                                                           |                        |
| obile Number                                 |                                                                           |                        |
| Please enter your mobile number              |                                                                           |                        |
| idn't receive a verification code?           |                                                                           |                        |
|                                              |                                                                           |                        |

• If the password is forgotten, go to Forgot Password? Click here.

| IARY KAY                                                                       |                        |  |
|--------------------------------------------------------------------------------|------------------------|--|
| We invite you to start the agreement process. Please fill in the fields below: |                        |  |
| START AGREEMENT                                                                | OPEN A SAVED AGREEMENT |  |
| Continue Your Agreement                                                        |                        |  |
| How would you like to Log In?                                                  |                        |  |
| O by Phone O                                                                   |                        |  |
| Mobile Number                                                                  |                        |  |
|                                                                                |                        |  |
| Password                                                                       |                        |  |
|                                                                                |                        |  |
| Forgot password? Click Here                                                    |                        |  |
|                                                                                | Log In                 |  |

A text message containing a verification code will be sent to create a new password.

Next:

- Enter the verification code, and create a new password.
- Verify the new password, and click **Submit.**

| Password Update                                                                 |                                                   |
|---------------------------------------------------------------------------------|---------------------------------------------------|
| Please enter the verification code sent to:                                     | Verification Code                                 |
| cif*****preifi-2572@yopmail.com                                                 |                                                   |
|                                                                                 | Didn't receive a verification code? <b>Resend</b> |
| You must adhere to the following password rules:                                | New Password                                      |
| At least 8 alphanumeric characters     At least one number                      |                                                   |
| → At least one special character including: !"#\$%&'()*+,/:;<br><=>?@[\]^_`{ }- | Verify New Password                               |
| At least one lowercase letter                                                   |                                                   |
| → At least one uppercase letter                                                 |                                                   |
|                                                                                 | Submit                                            |
|                                                                                 |                                                   |

Complete the Agreement, and submit it!

MARY KAY

| Please fill out the information below.<br>All fields with * are required fields<br>First Name* |                                       |
|------------------------------------------------------------------------------------------------|---------------------------------------|
| All fields with * are required fields First Name*                                              |                                       |
| First Name*                                                                                    |                                       |
|                                                                                                |                                       |
| Middle Name                                                                                    |                                       |
| Last Name*                                                                                     |                                       |
| Date of Birth* 🟮                                                                               |                                       |
|                                                                                                | Middle Name Last Name* Date of Birth* |

\*\*She will have 14 days from the day she started filling out her Independent Beauty Consultant Agreement to fully complete and submit it. After 14 days, the saved Agreement will be deleted, and she will have to start a new Agreement.

# HOW TO FILL OUT A NEW INDEPENDENT BEAUTY CONSULTANT AGREEMENT ONLINE

Regardless of how your potential team member accesses the Agreement, she will be directed to your information page.

|                                           | START AGREEMENT                                                               | OPEN A SAVED AGREEMENT |
|-------------------------------------------|-------------------------------------------------------------------------------|------------------------|
| tart Your Agreement                       |                                                                               |                        |
| If your recruiter information is not disp | layed, click on Find Your Recruiter or use the link that was provided to you. |                        |
|                                           | Recruiter's name                                                              |                        |
|                                           | Saima Obeng                                                                   |                        |
|                                           | Country                                                                       |                        |
|                                           | UNITED STATES                                                                 |                        |
|                                           |                                                                               |                        |
|                                           | Azie                                                                          |                        |
|                                           | 7in Code                                                                      |                        |
|                                           | 76020-8896                                                                    |                        |
|                                           | State                                                                         |                        |
|                                           | TX                                                                            |                        |
|                                           |                                                                               |                        |
|                                           |                                                                               | Find Your Recruiter    |
| ow would you like to Continue?            |                                                                               |                        |
| by Phone 💿                                |                                                                               |                        |
| lobile Number                             |                                                                               |                        |
| Please enter your mobile numbe            | er                                                                            |                        |
| idn't receive a verification code?        |                                                                               |                        |

#### Next:

Your potential team member will receive a verification code – via text – to begin the Agreement.

Enter the verification code, and create a new password. Verify the new password, and click on "Submit." Save this password because it will be the same password that will be used to log in to *Mary Kay InTouch*<sup>®</sup>.

### **Step 1: Personal Information**

Fill out essential Personal Information below, such as your name and date of birth. Every item with an asterisk (\*) must be completed. Click **Save and Continue.** 

| RY KAY                    |                                        |                   |
|---------------------------|----------------------------------------|-------------------|
|                           |                                        |                   |
| How to navigate           |                                        |                   |
| 1. Personal Information   | Personal Information                   |                   |
| 2. Address Information    | Please fill out the information below. |                   |
| 3. Contact Information    | All fields with * are required fields  |                   |
| 4. Additional Information | First Name*                            |                   |
| 5. Legal Notices          |                                        |                   |
| 6. Review                 | Middle Name                            |                   |
|                           |                                        |                   |
|                           | Last Name*                             |                   |
|                           |                                        |                   |
|                           | Date of Birth* 🕕                       |                   |
|                           | 1                                      | <b></b>           |
|                           |                                        |                   |
|                           | Back                                   | Save and Continue |

### **Step 2: Address Information**

Enter the address where you wish to receive mail from the Company. Please note that APO, FPO or SPO military addresses are not accepted as valid addresses. Every item with an asterisk (\*) must be completed.

| How to navigate           |                                                                                                    |
|---------------------------|----------------------------------------------------------------------------------------------------|
| 1. Personal Information   | Address Information                                                                                                    |
| 2. Address Information    | Please enter the address where you wish to receive mail from the Company. Please note that APO, FPO or SPO military addresses<br>are not accepted as valid addresses. |
| 3. Contact Information    | All fields with * are required fields                                                                                                    |
| 4. Additional Information | Mailing Address                                                                                                    |
| 5. Legal Notices          | Street*                                                                                                    |
| 6. Review                 |                                                                                                    |
|                           | Apt/Bldg/Suite                                                                                                    |
|                           | City*                                                                                                    |
|                           | State*                                                                                                    |
|                           |                                                                                                    |
|                           | Zip Code*                                                                                                    |
|                           |                                                                                                    |

## **Step 3: Contact Information**

Enter the Contact Information, such as the email address and language preference, and indicate a primary phone number. Every item with an asterisk (\*) must be completed. Then click on **Save and Continue.** 

| How to navigate           |                                                                                                    |            |   |
|---------------------------|----------------------------------------------------------------------------------------------------|------------|---|
| 1. Personal Information   | Contact Information                                                                                                    |            |   |
| 2. Address Information    | You must enter your contact information and indicate a primary phone number                                                                                                    |            |   |
| 3. Contact Information    | All fields with * are required fields                                                                                                    |            |   |
| 4. Additional Information | Email*                                                                                                    |            |   |
| 5. Legal Notices          |                                                                                                    |            |   |
| 6. Review                 | Language Preference*                                                                                                    |            | ~ |
|                           | Please provide at least 1 phone number below *                                                                                                    |            |   |
|                           | Mobile Phone                                                                                                    | Primary    |   |
|                           |                                                                                                    | 0          |   |
|                           | Home Phone                                                                                                    |            |   |
|                           |                                                                                                    | $\bigcirc$ |   |
|                           | I opt in for texts! I want to receive the latest Mary Kay® news while on the go.                                                                                                    |            |   |
|                           | You will receive Mary Kay® texts about product promotions, events, reminders and more.<br>By opting in, you agree to receive future messages. Frequency of messages varies.<br>Once you receive the initial text message, reply YES to complete the process.<br>Message and data rates apply. | ×          |   |
|                           | Back Save and C                                                                                                    | Continue   |   |

## **Step 4: Additional Information**

Answer the questions listed below. Every item with an asterisk (\*) must be completed. Then click on Save and Continue.

| How to navigate           |                                                                                                    |
|---------------------------|----------------------------------------------------------------------------------------------------|
| 1. Personal Information   | Additional Information                                                                                    |
| 2. Address Information    | Please enter requested information below.                                                                 |
| 3. Contact Information    | All fields with * are required fields                                                                     |
| 4. Additional Information | Have you ever been a Mary Kay Independent Beauty Consultant?*                                             |
| 5 Logal Nations           | Ves<br>No                                                                                                 |
| 5. degar Notices          |                                                                                                    |
| 6. Review                 | Are you married to a current Mary Kay Independent Beauty Consultant?*                                     |
|                           | O nes<br>O No                                                                                             |
|                           | Do you have a relative who is a Mary Kay Inc. corporate employee (not an Independent Beauty Consultant)?* |
|                           | ○ Yes                                                                                                    |
|                           | ○ No                                                                                                    |

### Step 5:

Make sure to scroll through all the **Terms and Conditions,** and check each box to acknowledge all legal notices. Every item with an asterisk (\*) must be completed.

| 1. Personal Information   | Legal Notices                                                                                                    |
|---------------------------|----------------------------------------------------------------------------------------------------|
| 2. Address Information    | Review and check the legal notices below                                                                                                    |
| 3. Contact Information    | All fields with * are required fields                                                                                                    |
| 4. Additional Information | Independent Beauty Consultant Agreement General Terms and Conditions*                                                                                                    |
| 5. Legal Notices          | Scroll down to the end of the Independent Beauty Consultant Agreement to continue                                                                                                    |
| 5. Review                 | Independent Beauty Consultant Agreement                                                                                                    |
|                           | A. THE INDEPENDENT BEAUTY CONSULTANT AGREES:                                                                                                    |
|                           | 1. To promote and sell Mary Kay® products only to ultimate consumers and not to resellers, and only in quantities generally purchased by an ultimate consumer for personal use. I understand that I may not sell or display Mary Kay® products in retail sales or service establishments. I further understand that I am authorized to sell Mary Kay® products only in the United States, Puerto Rico, the U.S. Virgin Islands and Guam. 2. To provide each consumer with the written Mary Kay® Satisfaction Guarantee and to promptly honor it upon request. I understand that Marv Kav® |
|                           | Mary Kay Repurchase Policy, Electronic Disclosure Notice, and Privacy Policy*<br>I have read and agree to Mary Kay's Repurchase Policy, Electronic Disclosure Notice, and Privacy Policy                                                                                                    |
|                           |                                                                                                    |

## Step 6:

Review all information to make sure it's correct. If something needs to be updated, click on the left menu, select the section to edit, make the edits and then click

## Save and Continue.

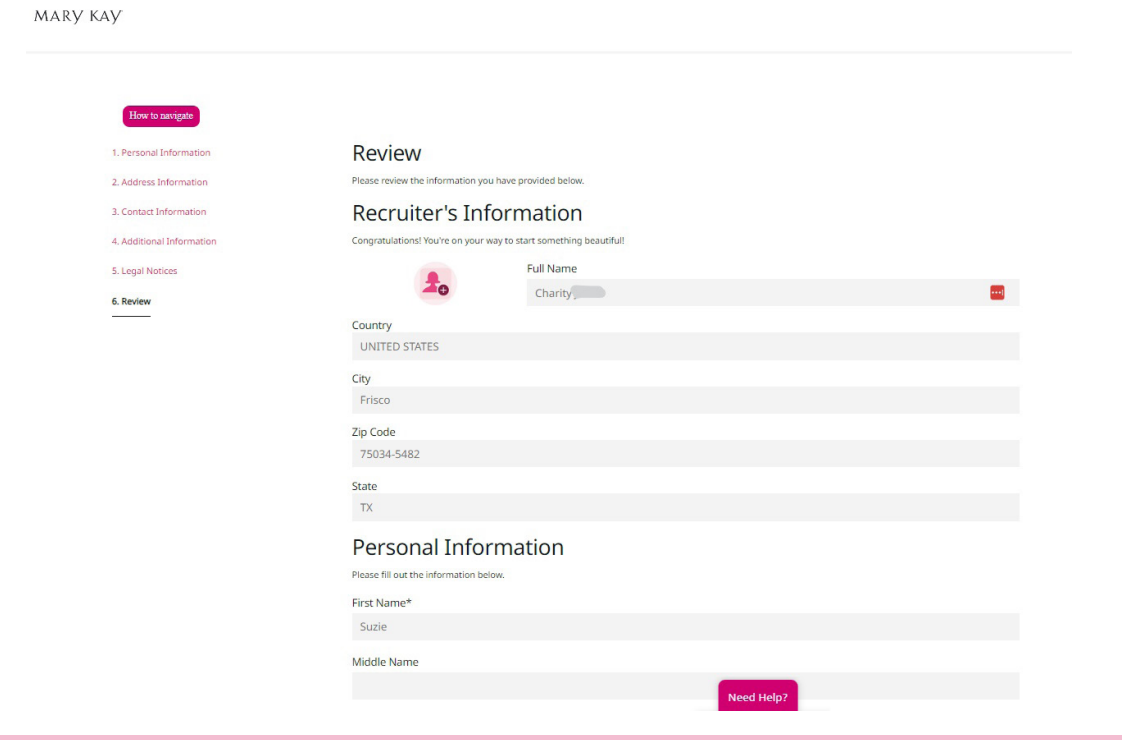

After all information has been reviewed, acknowledge that you personally filled out the Agreement, and click **Select Startup Options.** 

| I confirm that 1, as the potential new Independent Beauty Consultant, have personally submitted and reviewed the information provided, and that it is truthful and accurate. |                        |  |  |
|----------------------------------------------------------------------------------------------------|------------------------|--|--|
| Back                                                                                                    | Select Startup Options |  |  |
| lick here to view and print a copy of your agreement details                                                                                                    |                        |  |  |

Next:

Click **Submit** on the pop-up screen to be directed to the startup options!

PLEASE NOTE: At this point, any changes to personal information will need to be done on *Mary Kay InTouch*<sup>®</sup> after startup options have been purchased.

|                                           |                                                                    | <b>*</b>          |
|-------------------------------------------|--------------------------------------------------------------------|-------------------|
| Mary Kay Repurchase Policy, E             | Confirm                                                            |                   |
| I accept the conditions                   | Once submitted, changes cannot be made to the agreement.           |                   |
| Mary Kay Inc. Website Terms druse         | Close Submit                                                       | -                 |
|                                           |                                                                    |                   |
|                                           |                                                                    |                   |
|                                           |                                                                    |                   |
| I confirm that I, as the potential new Ir | dependent Beauty Consultant, have personally submitted and reviewe | d the information |

Next:

Under Startup options, select *Mary Kay*<sup>®</sup> eStart in English or Spanish.

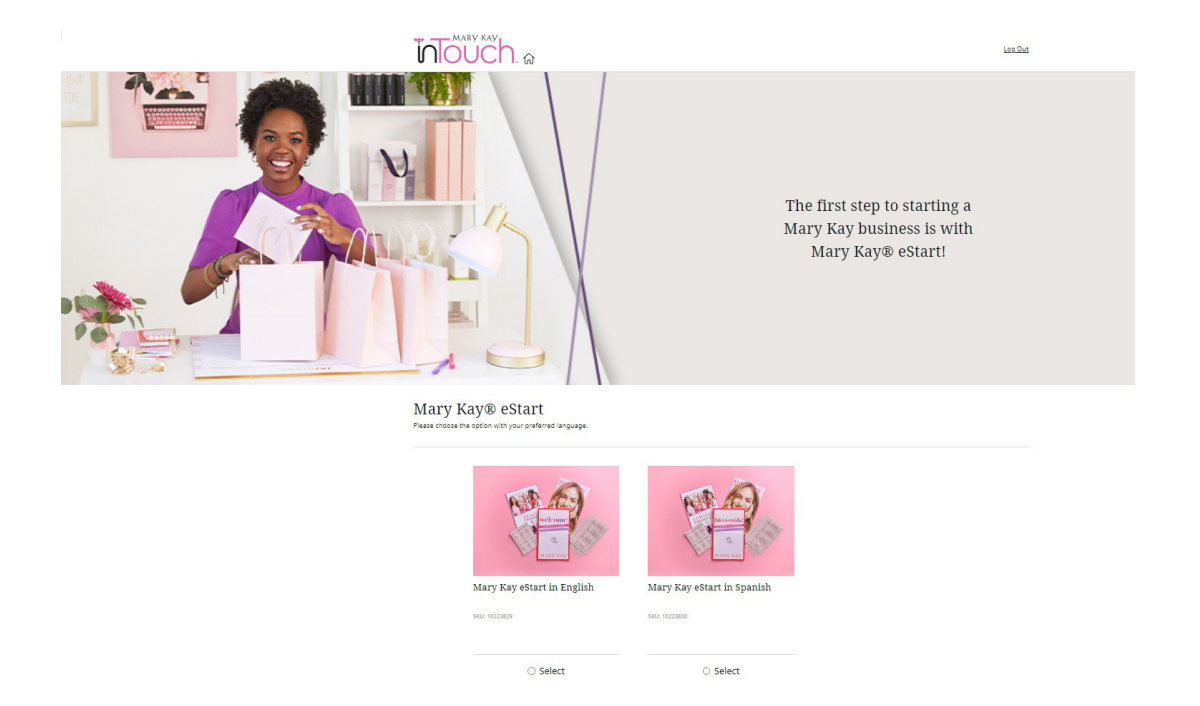

Select a startup option to build upon this experience. Choose *Mary Kay*<sup>®</sup> eStart Plus and/or *Mary Kay*<sup>®</sup> Pro Start.

• If *Mary Kay*<sup>®</sup> eStart Plus and/or *Mary Kay*<sup>®</sup> Pro Start is not selected at this time, you may select one or both of these options within 15 days of submitting your Independent Beauty Consultant Agreement.

Continue to select *Mary Kay*<sup>®</sup> eStart Plus and/or *Mary Kay*<sup>®</sup> Pro Start.

#### The Choice Is Yours!

Build your ideal Mary Kay business with one or both of these options. You can choose now, or you have 15 days from your start date to review your options and consider how they can help support your business.

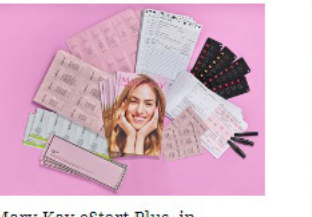

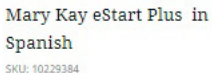

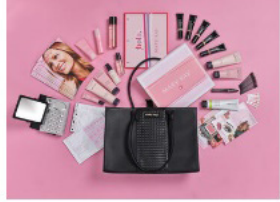

Mary

Mary Kay Pro Start in Spanish

Next:

Click **Continue** to purchase the option(s) selected or **Back** to navigate back to the selections.

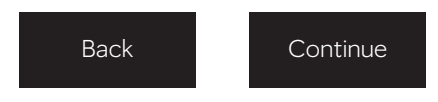

Next:

Review the purchase, and click on **Checkout** to complete it.

| NOUCH. 🔉              |                       |               |                   |                  | Hello. Suzie                             | > @ 2              |
|-----------------------|-----------------------|---------------|-------------------|------------------|------------------------------------------|--------------------|
| / Review Order        |                       |               |                   |                  |                                          |                    |
| Back                  | 1 Item                |               | Clear Ba          | 9                |                                          |                    |
| Starter Kit           |                       |               |                   | Need<br>Help?    | Contact our Customer Service<br>272-9333 | Team <b>1-800-</b> |
| roduct Name           | Sugg. Retail<br>Price | Quantity      | Subtotal          | Total Or         | der Cost                                 | -                  |
| Mary Kay® eStart - Ea | nglish                | 1             | Û                 | Section 2<br>Tax |                                          | \$0.00             |
| Edit                  |                       |               |                   |                  | Checkout                                 |                    |
|                       |                       | Sec. eStarter | Kit Sugg. Retail: |                  |                                          |                    |
|                       | Section 2             | -             |                   |                  | My Offers                                |                    |

Review shipping information. If everything is correct, click **Continue to Payment.** If not, click **Add New,** and update the shipping address.

| n chinaina                                        |              |                                          |                          |
|---------------------------------------------------|--------------|------------------------------------------|--------------------------|
| 2. Shipping                                       |              |                                          | ^                        |
| Delivery Address                                  |              | Need Contact our Custr<br>Help? 272-9333 | omer Service Team 1-800- |
| Shipping Address                                  |              | Total Order Cost                         | _                        |
| Shipping To                                       |              | Total Order Cost                         |                          |
| Primary Address                                   | ~            | Section 2                                |                          |
| Trining Plateau                                   |              | Tax                                      | \$0.00                   |
| Primary Address                                   |              |                                          |                          |
| Suzie Hill                                        |              |                                          |                          |
| Dallas Pkwy                                       |              |                                          |                          |
| Addison 1X, 75001-6801                            |              |                                          |                          |
| New Address Order guideline<br>delivery condition | s and<br>ons |                                          |                          |
| Shipping Method                                   |              |                                          |                          |
| Free Shipping                                     | \$0.00       |                                          |                          |
| Estimated Delivery                                |              |                                          |                          |
| 07/12/2023                                        |              |                                          |                          |
|                                                   |              |                                          |                          |

#### Next:

After reading the ordering guidelines, click the box to **agree.** Then click on **Credit Card** to enter payment information.

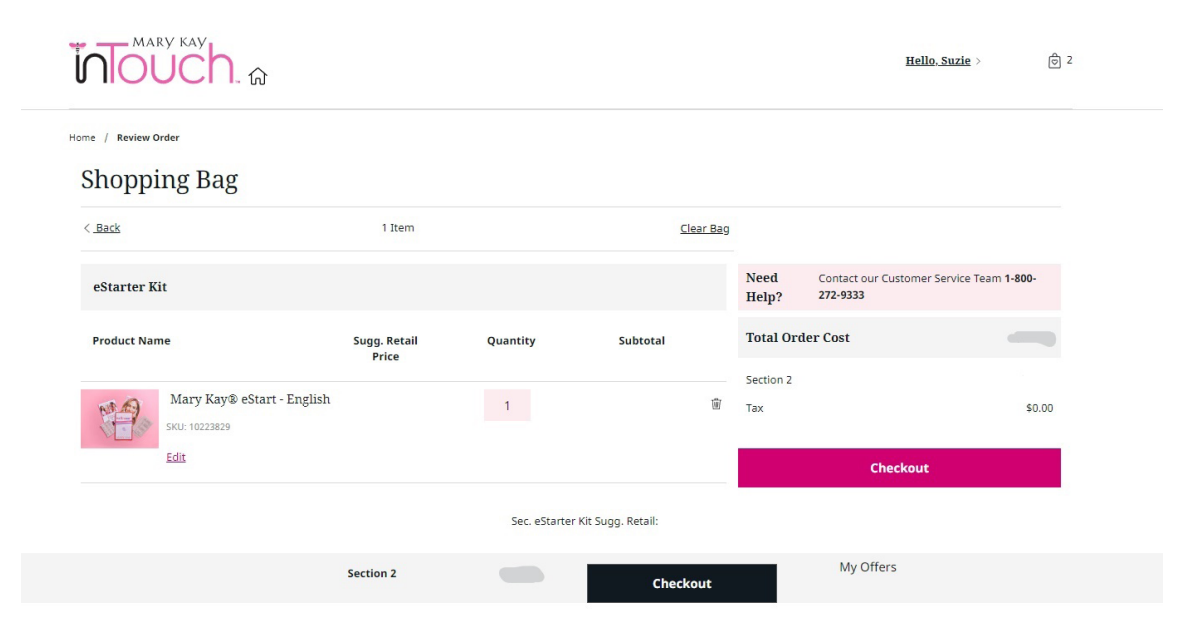

Verify that the billing address listed is the correct one. If not, click on **Edit** and update. Click on **Submit Payment.** 

| Indicates a required field | VIJA EXPRESS NEWS                                                                          |
|----------------------------|--------------------------------------------------------------------------------------------|
| Card number *              | Cardholder's name *                                                                        |
|                            | Suzie Hill                                                                                 |
| Expiry date * MM / YY      | Security code *<br>3 digits on the back of<br>the card or 4 digits on<br>the front of card |
| Billing address 🖌          | Edit  Edit                                                                                 |

Congratulations!

The Agreement has been completed, and you will receive your order details and Independent Beauty Consultant information.

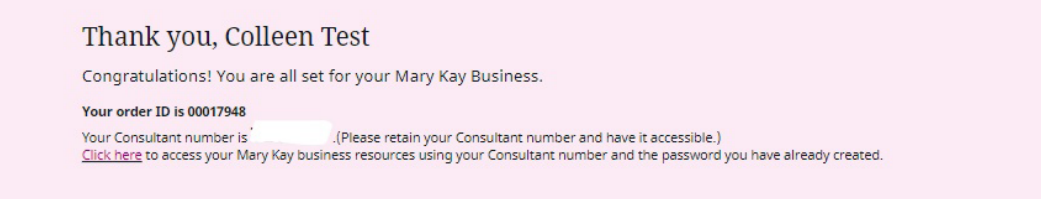

| der overview             |              | Your online presence                                        |
|--------------------------|--------------|-------------------------------------------------------------|
| Consultant ID:           |              | Your PWS offers many advantages for<br>you & your customers |
| IBC Name:                | Colleen Test |                                                             |
| Unit Number:             | 9028         |                                                             |
| Recruiter ID:            |              |                                                             |
| Recruiter Name:          | Sussan Eletu |                                                             |
| Order ID:                |              | With knowledge to success                                   |
| Order Date:              | 09/01/2023   | LINK & LEARN - Mary Kay knowledge<br>for your career level  |
| Order Total:             |              |                                                             |
| Estimated Delivery Date: | 09/11/2023   |                                                             |
|                          |              |                                                             |
|                          |              |                                                             |
| Print Order Details      |              |                                                             |

Order Confirmation